## Install CCHMC Certificates in Firefox

**Sections** Installing CCHMC Certificates in Firefox on a Windows Computer Installing CCHMC Certificates in Firefox on a Mac

## Installing CCHMC Certificates in Firefox on a Windows Computer

- 1. Open Software Center by one of the following methods
  - Click Start > All Programs > Microsoft System Center > Configuration Manager > Software Center.

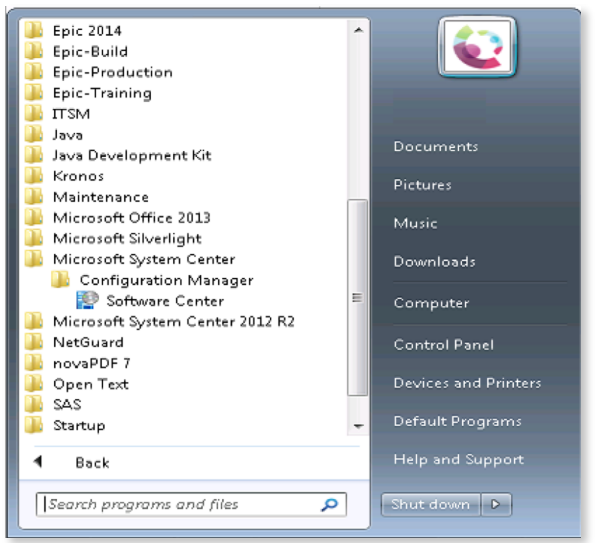

 Click Start and begin typing Software Center in the search box. It should appear after just a few letters.

| Programs (2)                                                                |
|-----------------------------------------------------------------------------|
| 😰 Software Center                                                           |
|                                                                             |
| Control Panel (21)                                                          |
| 🕍 Scan for spyware and other potentially unwanted software 🖉 Windows Update |
| 👉 Windows Firewall                                                          |
| Documents (2)                                                               |
|                                                                             |
| Microsoft OneNote (1)                                                       |
| 🕼 To Do                                                                     |
| Files (95)                                                                  |
| 🍱 Software                                                                  |
| 鷆 Software                                                                  |
|                                                                             |
| I See more results                                                          |
| sof × Shut down +                                                           |
|                                                                             |

Locate Firefox - CCHMC Certificate Import in the list on the Available Software tab and click Install

| 😰 Software Center                |                  |                       |                       | - • •                                |
|----------------------------------|------------------|-----------------------|-----------------------|--------------------------------------|
|                                  |                  |                       |                       | Cincinnati Children's Hospital       |
| Available Software               | Installation Sta | atus Installed        | Software              | Options                              |
| SHOW AII                         | ✓ Sł             | now optional software | SEARCH                | Q                                    |
|                                  |                  | F                     | ind additional applic | cations from the Application Catalog |
|                                  | TYPE PUE         | BLISHER               | AVAILABL STAT         | rus                                  |
| 📰 Firefox - CCHMC Certificate Im | port Application |                       | 7/18/2016 Avai        | lable                                |
| Firefox - CCHMC Ce               | rtificate Import |                       |                       | ~                                    |
| OVERVIEW                         | REQU             | IREMENTS              | DESC                  | CRIPTION                             |
| Status: Installed                | Resta            | rt required: No       | 4D                    |                                      |
| Version:                         | Estim            | ated time: Not        | specified             |                                      |
| Date published: 7/18/2016        | Total            | components: 1         |                       |                                      |
| Date Modified: 7/18/2016         |                  |                       |                       |                                      |
|                                  |                  |                       |                       |                                      |
|                                  |                  |                       |                       | INSTALL                              |

- 2. This will be listed on the **Installation Status** tab instead of the **Available** Software tab if you have already run this in the past and need to re-run it.
- 3. Firefox must be closed to import the certificate information. If Firefox is open, you will be prompted to close it. Click **Close Programs** to close Firefox and continue the install.

| 😻 Firefox Root Certificate Import                                                                                          | × |
|----------------------------------------------------------------------------------------------------|---|
| Cincinnati<br>Children's                                                                                                   |   |
| The following programs must be closed before the installation can proceed.                                                 |   |
| Please save your work, close the programs, and then continue.<br>Alternatively, save your work and click "Close Programs". |   |
| Mozilla Firefox                                                                                                    |   |
|                                                                                                    |   |
|                                                                                                    |   |
|                                                                                                    |   |
| Close Programs Continue                                                                                                    |   |

- 4. The install will run for a few seconds and will close when it is finished.
- 5. You can now launch **Firefox** and use it for web browsing on the CCHMC network.

## Installing CCHMC Certificates in Firefox on a Mac

1. Open the **Self Service** app from your dock or by going to **/Applications/Self Service**.

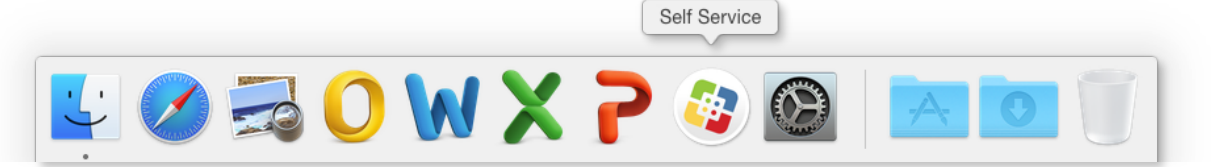

- 2. Log In to Self Service with your CCHMC username and password.
- 3. Click on the **Security** category in the categories menu on the right side of the window.
- 4. Find Firefox CCHMC Certificates and click Install.

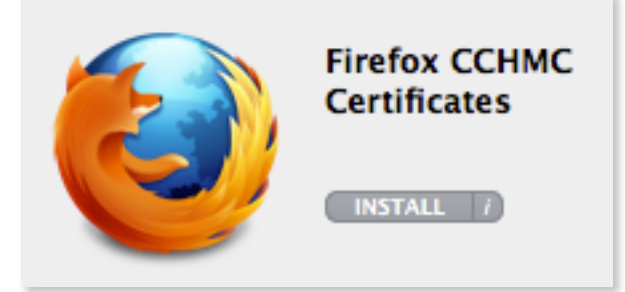

- 5. Quit Self Service once the policy is complete.
- 6. You can now launch **Firefox** and use it for web browsing on the CCHMC network.